# 2. 온라인 조사 세부 참여 방법

- ▶ 조사시스템명: 2021 특수교육대상자 인권침해 실태조사 온라인 조사
- ▶ 조사 시기: 2021년 10월
- ▶ 조사 대상: 특수교육대상자 및 보호자, 해당학교 교원
- ▶ 시스템 접속경로 : svb.kr/s13288

#### 1) 온라인 조사 시스템 접속 과정

 ○ 인터넷 또는 웹사이트 접속 프로그램[익스플로러, 크롬, 사파리 등] 실행→인터넷 주소창에 [svb.kr/s13288] 입력 → 온라인 조사 시스템 사이트 접속 → [로그인] 버튼 클릭 → 제공 받으신 정보 (아이디 및 초기 비밀번호)로 로그인 → 소속 학교 및 응답자 정보 확인 → 비밀번호 변경 설정 → 조사 진행

#### (1) 온라인 조사 시스템 사이트 접속 방법

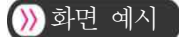

| $\leftarrow \rightarrow C$ | https://www.naver.com        | n  |
|----------------------------|------------------------------|----|
|                            | •                            |    |
| 1. 해당<br>-                 | URL 주소를 입력합<br>svb.kr/s13288 | 니다 |

#### ) 관련 내용

- ① 인터넷 접속 프로그램[익스플로러, 크롬, 사파리 등]을 실행
- ② 인터넷 주소창에 [<u>svb.kr/s13288</u>] 입력

# (2) 온라인 조사시스템 사이트 접속

# ≫화면 예시

|                             | 2021 특수교육대상자 인권침해 실태조사                                                                                                   |
|-----------------------------|----------------------------------------------------------------------------------------------------|
| 안녕하십니까?                     |                                                                                                    |
| 17개 시도교육김<br>책연구원 주관(3      | ት은 특수교육법 제13조제3항 및 동법시행령 제8조제3항에 따라 2021 특수교육대상자 인권침해 실태조사를 한국청소년?<br>E사수행기관:㈜ 매트릭스 리서치)으로 실시하고 있습니다.                    |
| 본 조사는 특수고<br>응답하신 내용은       | 교육대상자의 인권침해경험과 인식 등을 조사하여 인권침해 예방과 인권보호강화를 그 목적으로 하고 있습니다. 귀하가<br>· 통계법 제33조(비밀의 보호)에 의하여 비밀이 보장되며, 조사 목적 외에는 사용되지 않습니다. |
| 아울러 귀하가 등<br>탁드립니다. 감시      | 응답하신 내용은 특수교육대상자의 인권침해 예방과 인권보호를 위한 기초자료로 활용될 예정이오니 적극적인 협조를 부<br>+합니다.                                                  |
|                             | 2021년 10월                                                                                                    |
|                             | 본 조사에 관한 문의사항은 아래 조사기관 담당자에게 연락주시기 바랍니다.                                                                                 |
| <ul> <li>조사주관기관</li> </ul>  | : 하국청소녀정책여구원                                                                                                    |
| <ul> <li>조사수행기관</li> </ul>  | : (주)메트릭스리서치                                                                                                    |
| <ul> <li>조사관련 문의</li> </ul> | :(주)메트릭스리서치 신성호 과장 (TEL, 080-801-8831)                                                                                   |

## ) 관련 내용

[동영상 보기] 버튼 클릭을 통해 조사 안내 영상 시청 가능
 - 영상 시청을 원하지 않을 경우 [로그인] 버튼 클릭을 통해 로그인 페이지로 이동
 ② [로그인] 버튼 클릭을 통해 로그인 페이지로 이동

- 8 -

# (3) 조사 안내 영상 시청

# ) 화면 예시

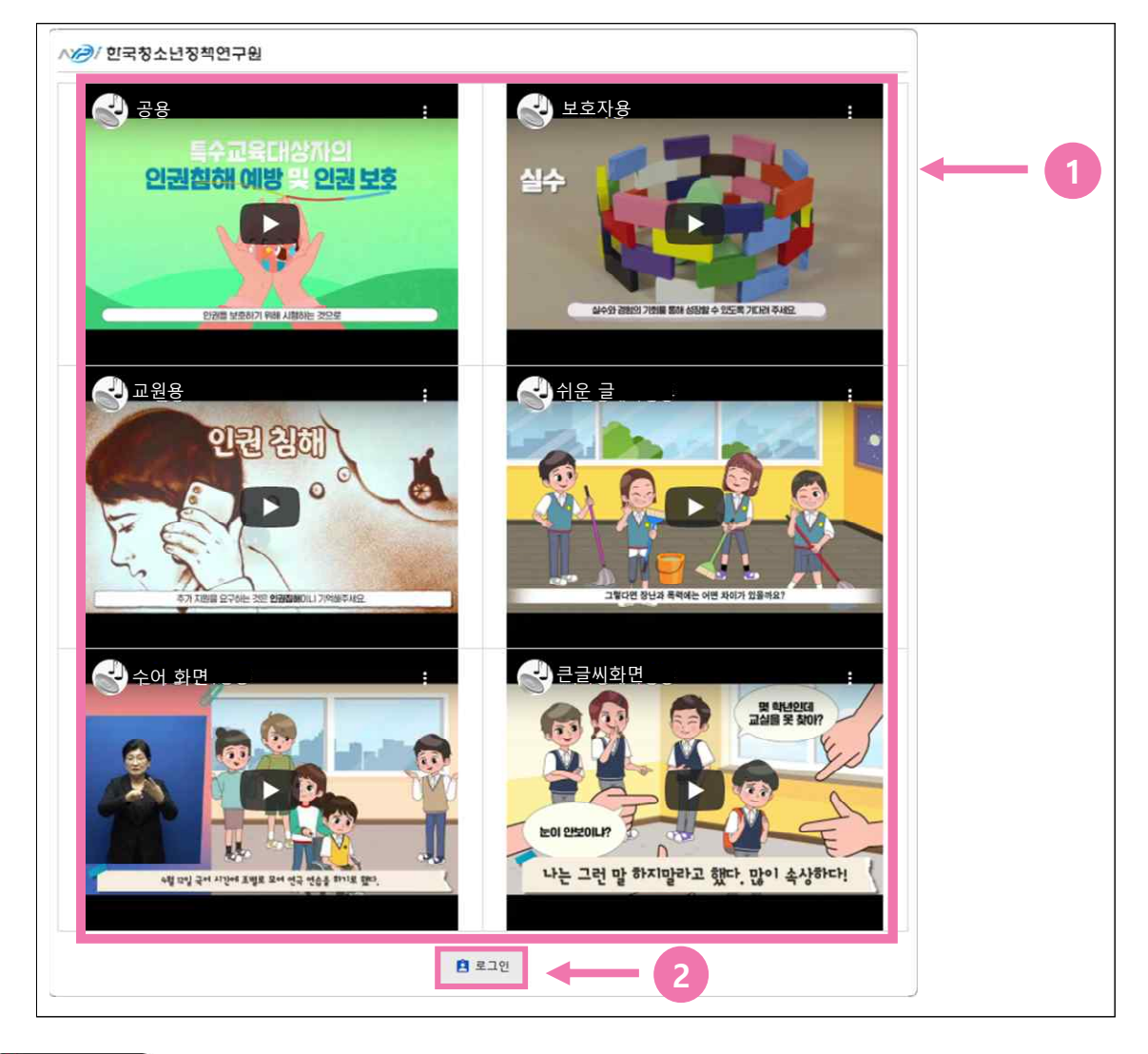

# ) 관련 내용

- ① [동영상 보기] 페이지에서 원하는 영상 시청
- ② 영상 시청 후 [로그인] 버튼 클릭을 통해 로그인 페이지로 이동

- 초기 접속시에는 응답자 정보 확인 후 [비밀번호 변경 페이지로 이동]

2. 본인 정보가 맞을 경우 [예] 버튼 클릭하여 다음 페이지로 이동

- 재 접속시에는 조사 중단 문항으로 이동

| 🚼 ——> 🗙 아니오 🗸 🧹 에 🔶 🔶 | 🗸 બ | 🗙 아니오 | 3> |
|-----------------------|-----|-------|----|
|-----------------------|-----|-------|----|

- 재 로그인 시에도 맞지 않다면 아래 번호로 시스템 관리자에게 문의 부탁드립니다.

- 다른 학생으로 로그인됐을 경우 3의 [아니오] 버튼을 클릭하여 재 로그인

#### ))) 화면 예시

# 응답자 정보 확인 특수교육대상 학생인 경우]

∧⊘/ 한국청소년징책연구원

지역:1. 서울 학교명:서울대도초등학교 학년:초등학교5학년 이르:초등작도

1. 응답자 정보(조사 대상 학생 정보) 확인

(문의처 : 080-801-8831)

③ 아이디와 비밀번호를 입력 후 [로그인] 버튼 클릭하여 응답자 정보 및 소속 학교 확인 페이지로 이동

귀하의 정보를 확인해 주세요

- 재접속 시 응답자께서 변경하신 비밀번호를 입력하셔서 로그인 하시면 됩니다.
- ② 제공 받으신 초기 비밀번호를 비밀번호 창에 입력 - 초기 접속 시에는 초기 비밀번호 '1'을 입력하고 로그인 하시면 됩니다.
- ① 제공 받으신 아이디를 아이디 창에 입력

#### ) 관련 내용

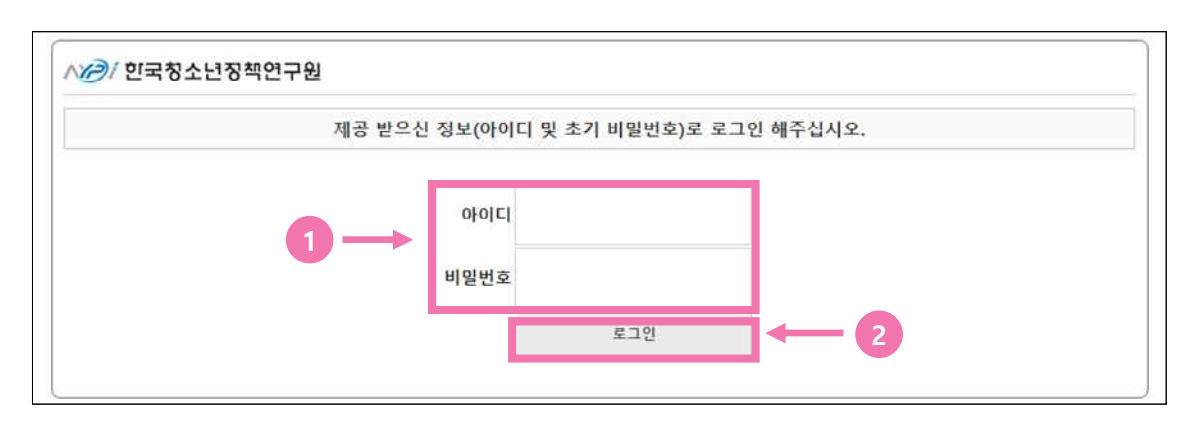

#### )》화면 예시

## (4) 로그인 방법

## [② 응답자 정보 확인\_특수교육대상 학생 보호자인 경우]

#### ) 화면 예시 🗋

|                                                                                                | 자녀의 정보를 | 확인해 주 <mark>세</mark> 요. |  |
|------------------------------------------------------------------------------------------------|---------|-------------------------|--|
| <ul> <li>지역 : 1. 서울</li> <li>학교명 : 서울대도초등학교</li> <li>학년 : 초등학교5학년</li> <li>이름 : 홈*동</li> </ul> | <br>1   |                         |  |
|                                                                                                |         |                         |  |

#### ) 관련 내용

- 1. 응답자 정보(보호자의 자녀 학생 정보) 확인
  - 다른 학생 정보가 확인되었을 경우 3의 [아니오] 버튼을 클릭하여 재 로그인
  - 재 로그인 시에도 맞지 않다면 아래 번호로 시스템 관리자에게 문의 부탁드립니다.
     (문의처 : 080-801-8831)
- 2. 보호자 자녀 정보가 맞을 경우 [예] 버튼 클릭하여 다음 페이지로 이동
  - 초기 접속시에는 응답자 정보 확인 후 [비밀번호 변경 페이지로 이동]
    - 재 접속시에는 조사 중단 문항으로 이동

#### 응답자 정보 확인\_담당 교원인 경우]

) 화면 예시

| 명 : 1. 서울<br>2명 : 서울농학교 |  |  |
|-------------------------|--|--|

#### ) 관련 내용 🕻

- 1. 응답자 정보(담당교사 소속 학교 정보) 확인
  - 다른 학교 정보가 확인되었을 경우 3의 [아니오] 버튼을 클릭하여 재 로그인
  - 재 로그인 시에도 맞지 않다면 아래 번호로 시스템 관리자에게 문의 부탁드립니다.
     (문의처 : 080-801-8831)
- 2. 응답자 소속 학교 정보가 맞을 경우 [예] 버튼 클릭하여 다음 페이지로 이동
  - 초기 접속시에는 응답자 정보 확인 후 [비밀번호 변경 페이지로 이동]
  - 재 접속시에는 조사 중단 문항으로 이동

## (5) 비밀번호 변경 설정

#### ) 화면 예시

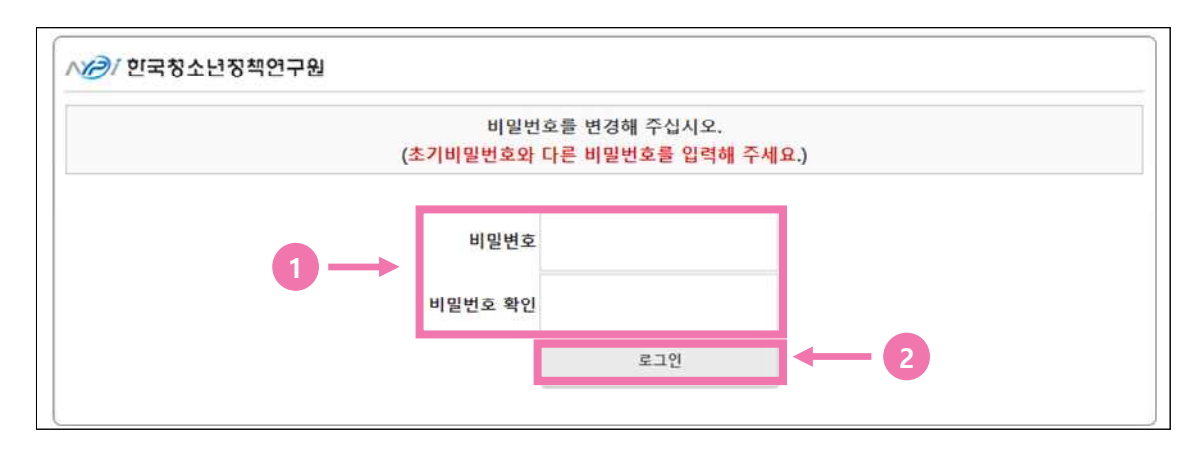

#### ≫ 관련 내용

- 접속 시 해당 응답자 이외의 접속을 제한할 수 있도록 응답자 비밀번호를 변경
   변경할 비밀번호는 응답자분이 자유롭게 입력하여 주시면 됩니다.
- 2. 변경할 비밀번호를 입력 후 [로그인] 버튼을 클릭하여 다음 페이지로 이동
   비밀번호 미 변경 시 다음 페이지로 이동하실 수 없습니다.

# ≫참고사항

비밀번호 설정 후 재접속 시에는 해당 페이지는 나오지 않으며 로그인 후 조사 응답을
 중단했던 문항 페이지로 이동합니다.

# (6) 변경된 비밀번호로 재 로그인

# ) 화면 예시

| j | 네공 받으신 정보(아이디 및 초기 | 기 비밀번호)로 로그인 해주십시오. |  |
|---|--------------------|---------------------|--|
|   | 비밀번호가 변경되었습니다. 변경  | 영하신 비밀번호로 로그인 해주세요. |  |
|   | 010121             |                     |  |
|   | 비밀번호               |                     |  |
|   |                    | 701                 |  |

#### ≫ 관련 내용

- 1. 앞에서 변경한 비밀번호를 입력하여 재 로그인
- 2. 재 로그인 후 다시 한번 응답자 정보 확인 후 조사 진행
  - 특수교육대상 학생의 경우 아래와 같이 일반 설문과 음성지원 설문 선택 화면이 제시됨
  - 대상 학생의 상황에 맞춰 설문 유형을 선택 후 조사 진행

| - 특수교육대상 학생 설문 선택 화면                                          |                                                                                                    |
|---------------------------------------------------------------|----------------------------------------------------------------------------------------------------|
| ∧⊘/ 한국청소년정책연구원                                                |                                                                                                    |
| 음성지원 프로그램을 활용하시는<br>아래 음성지원 설문지(시각장애인<br>음성지원을 활용하시지 않으신다면, 0 | 분들께서는 원활한 음성지원을 위해<br>!용) 버튼을 클릭해주시기 바랍니다.<br>아래 일반 설문지 버튼을 클릭해 주세요.                                                                                                    |
| 일바 성문지                                                        | ☞ 성무시장                                                                                                    |
| 음성지원 설문지<br>(시각장애인용)                                          | उ विद्यास<br>उ विद्यास<br>उ वित्यास<br>उ विद्यास<br>उ विद्यास<br>उ वा<br>उ विद्यास<br>उ विद्यास<br>उ वा<br>त<br>त<br>त<br>त<br>त<br>त<br>त<br>त<br>त<br>त<br>त<br>त<br>त<br>त<br>त<br>त<br>त<br>त<br>त |
|                                                               |                                                                                                    |

# Ⅳ 대면 조사 실시 안내

- ▶ 조사시스템명: 2021 특수교육대상자 인권침해 실태조사 대면 조사 참여 동의
- ▶ 수행 시기: 2021년 10월
- ▶ 조사 대상: 표본설계에 따라 선정된 특수교육대상자의 보호자
- ▶ 시스템 접속경로 : svb.kr/s13443

# 1. 대면 조사 참여 절차

| 진행 단계               | 대상        | 세부 내용                                                                     |
|---------------------|-----------|---------------------------------------------------------------------------|
|                     | 조사기관      | - 표본추출을 통한 조사대상자 선정 및 공문 발송                                               |
| 꼬시 군미               | 시도교육청/지원청 | - 조사 대상자 리스트 및 공문 접수와 발송                                                  |
|                     |           | - 공문 및 조사 대상자 리스트 확인                                                      |
| 조사 안내               | 학교        | - 보호자에게 대면조사 참여 안내(대상자 담당 교사 지원)                                          |
|                     |           | - 시스템을 통한 조사 동의 및 연락처, 주소 입력                                              |
| 조사 동의 및<br>조사 일정 확인 | 보호자       | - 1차 조사 대상자 전화 접촉<br>· 조사 취지 및 방법 안내<br>· 사전 질문 조사 안내 및 참여 URL 송부         |
|                     |           | - 2차 조사 대상자 전화 접촉<br>· 조사 대상 학생 및 보호자 함께 조사 참여 가능<br>시간, 장소 확인 후 방문 일정 확인 |
| 조사 진행               | 보호자, 학생   | - 조사원 방문하여 보호자와 함께 대면조사 실시                                                |

# 2. 대면 조사 세부 참여 방법

# 1) 조사 참여 동의 시스템 접속 과정

○ 인터넷 또는 웹사이트 접속 프로그램[익스플로러, 크롬, 사파리 등] 실행→인터넷 주소창에 참여 URL 입력
 → 조사 참여 동의 시스템 사이트 접속[svb.kr/s13443] → [로그인] 버튼 클릭 → 제공 받으신 정보(아이디 및 초기 비밀번호)로 로그인 → 면접 조사 대상 학생(자녀) 정보 확인 → 비밀번호 변경 설정 → 조사 진행

#### (1) 조사 참여 동의 시스템 사이트 접속

# )) 화면 예시

|                                              | 2021 특수교육대상자 인권침해 실태조사                                                              |
|----------------------------------------------|-------------------------------------------------------------------------------------|
|                                              | 조사 참여 동의서 수합 시스템                                                                    |
|                                              | 인사말씀                                                                                |
| 본 절자는 조사 대상으로 선정된 후<br>수렴 결과에 따라 수합 과정의 편의   | 생에 대한 조사를 진행하기 앞서 학생의 보호자님에게 '개인정보이용 동의'를 받는 과정으로 현장 의견<br>를 위해 이와 같은 시스템을 구축하였습니다. |
| 보호자 동의에 대한 내용을 본 시스                          | 템에서 등록해주시면 실시간으로 이를 반영하여 조사를 진행하고자 합니다.                                             |
| 본 시스템은 입력 기간 내에만 입력<br>요청할 수 있음을 안내드립니다.     | 및 수정이 가능하며, 기간 내 미입력 시 조사수행기관에서 보호자님께 직접 전화를 통한 동의여부를                               |
| ※ 입력 및 수정기간: 2021.10                         | 0. 06 ~ 11. 05                                                                      |
| 본 사업을 위해 도움 주셔서 감사드                          | 리며, 적극적인 협조 부탁드립니다.                                                                 |
|                                              | a                                                                                   |
| 본 :                                          | S사에 관한 문의사항은 아래 조사기관 담당자에게 연락주시기 바랍니다.                                              |
| ◎ 조사수행기관 : (주)메트릭스리시<br>◎ 조사관련문의 : (주)메트릭스리시 | [치<br> 치 신성호(TEL:080-801-9220)                                                      |

#### ) 관련 내용

① 인터넷 접속 프로그램[익스플로러, 크롬, 사파리 등]을 실행

② 인터넷 주소창에 참여 URL 입력(svb.kr/s13443)

# (2) 로그인 방법

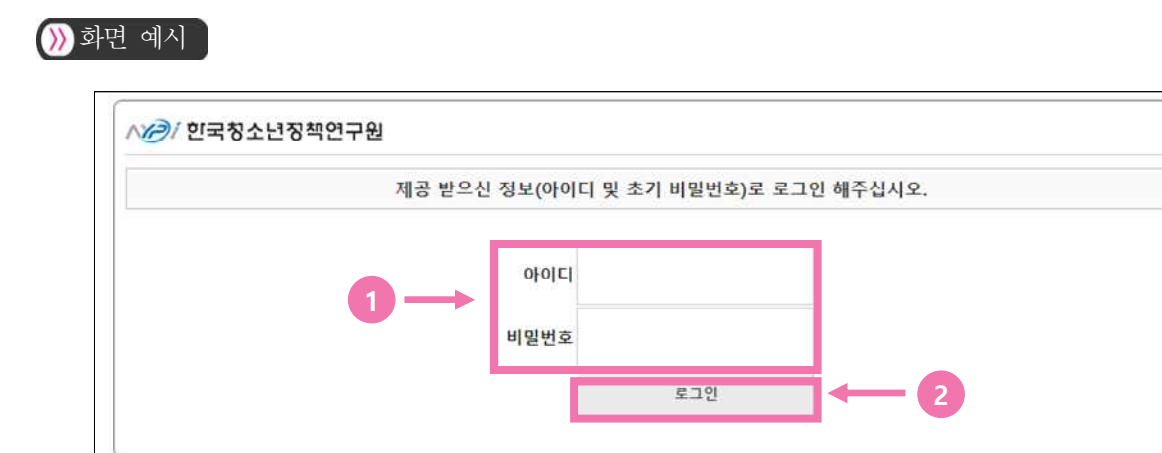

## ≫ 관련 내용

① 담당 교사를 통해 제공 받으신 아이디를 아이디 창에 입력

- ② 제공 받으신 초기 비밀번호를 비밀번호 창에 입력
  - 초기 접속시에는 초기 비밀번호 '1'을 입력하고 로그인 하시면 됩니다.
  - 재 접속시 응답자께서 변경하신 비밀번호를 입력하셔서 로그인 하시면 됩니다.
- ③ 아이디와 비밀번호를 입력 후 [로그인] 버튼 클릭하여 조사 대상 학생 (자녀) 정보 확인 페이지로 이동

# (3) 조사 대상 학생(자녀) 정보 확인

# ))) 화면 예시

|                                                                                            | <br>자녀의 정보를 해 | 탁인해 주 <mark>세</mark> 요. |  |
|--------------------------------------------------------------------------------------------|---------------|-------------------------|--|
| <ul> <li>지역: 1. 서울</li> <li>학교명: 서울대도조등학교</li> <li>학년: 조등학교5학년</li> <li>이름: 홈*동</li> </ul> | <br>1         |                         |  |
|                                                                                            |               |                         |  |

#### ≫ 관련 내용

- ① 응답자 정보(보호자의 자녀 학생 정보) 확인
  - 다른 학생 정보가 확인되었을 경우 3의 [아니오] 버튼을 클릭하여 재 로그인
  - 재 로그인 시에도 맞지 않다면 아래 번호로 시스템 관리자에게 문의 부탁드립니다.
     (문의처 : 080-801-8831)
- ② 보호자 자녀 정보가 맞을 경우 [예] 버튼 클릭하여 다음 페이지로 이동
  - 초기 접속시에는 응답자 정보 확인 후 [비밀번호 변경 페이지로 이동]
  - 재 접속시에는 조사 중단 문항으로 이동

## (4) 비밀번호 변경 설정

#### )》화면 예시

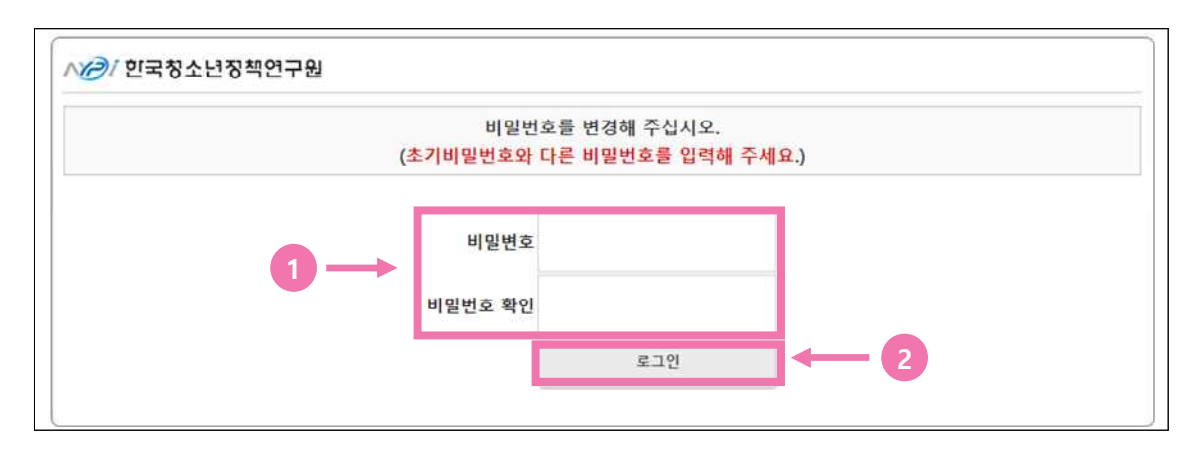

## ≫ 관련 내용

- ① 접속 시 해당 보호자 이외의 접속을 제한할 수 있도록 비밀번호를 변경
   변경할 비밀번호는 보호자분이 자유롭게 입력하여 주시면 됩니다.
- ② 변경할 비밀번호를 입력 후 [로그인] 버튼을 클릭하여 다음 페이지로 이동
   비밀번호 미 변경 시 다음 페이지로 이동하실 수 없습니다.

#### ) 참고사항 🕺

- 비밀번호 설정 후 재접속 시에는 해당 페이지는 나오지 않습니다.

## (5) 조사 참여 동의 여부 및 보호자 정보 입력

## ))) 화면 예시

| + 잠여 농의 여무 제크, 연락저 및 수소 입력 후 '저장' 버튼을 클릭해 주십시오.<br>요 <b>숙지 사항</b><br>면 조사를 통해 조사 대상 학생(자녀)의 '인권 침해' 의심 사안이 확인될 경우, 이에 대한 후속 조사가 이루어질 수<br>금을 안내드립니다.<br>조사 참여 동의 여부 연락처 주소 |     |                                                   |                                     |                                      |                    |                   |       |
|----------------------------------------------------------------------------------------------------|-----|---------------------------------------------------|-------------------------------------|--------------------------------------|--------------------|-------------------|-------|
| <mark>요 숙지 사항</mark><br>면 조사를 통해 조사 대상 학생(자녀)의 '인권 침해' 의심 사안이 확인될 경우, 이에 대한 후속 조사가 이루어질 수<br>응을 안내드립니다.<br>조사 참여 동의 여부 연락처 주소                                              | AG. | 조사 삼여 농의 여부 체크, 연락치                               | 1 및 수소 입력 후                         | '서상' 버튼을 클릭히                         | 해 수십시오.            |                   |       |
| 면 조사를 통해 조사 대상 학생(자녀)의 '인권 침해' 의심 사안이 확인될 경우, 이에 대한 후속 조사가 이루어질 수<br>응을 안내드립니다.<br>조사 참여 동의 여부 연락처 주소                                                                      |     | ※주 이 슈지 시하                                        |                                     |                                      |                    |                   |       |
| 음을 안내드립니다. 조사 참여 동의 여부 연락처 주소                                                                                                    |     |                                                   |                                     |                                      |                    |                   |       |
| 조사 참여 동의 여부 연락처 주소                                                                                                    |     | - 대면 조사를 통해 조사 대상 학                               | 생(자녀)의 '인권 취                        | 직해' 의심 사안이 확                         | 인될 경우, 이에 대        | 한 후속 조사가 이루       | 루어질 수 |
| 조사 섬이 등의 이후 연락서 주소                                                                                                    |     | ·····································             | 생(자녀)의 '인권 침                        | 심해' 의심 사안이 확                         | 인될 경우, 이에 대        | 한 후속 조사가 이루       | 루어질 수 |
|                                                                                                    |     | ※중요 국지 (기당)<br>- 대면 조사를 통해 조사 대상 학<br>있음을 안내드립니다. | 생(자녀)의 '인권 취                        | 임해' 의심 사안이 확                         | 인될 경우, 이에 대        | 한 후속 조사가 이루       | 루어질 수 |
|                                                                                                    |     | ※공유 국식 신청<br>- 대면 조사를 통해 조사 대상 학<br>있음을 안내드립니다.   | 생( <mark>자녀)의 '인권 취</mark><br>조사 참여 | <mark>함해' 의심 사안이 확</mark><br>  동의 여부 | 인될 경우, 이에 대<br>연락처 | 한 후속 조사가 이루<br>주소 | 루어질 수 |
|                                                                                                    |     | ※중요 국식 신청<br>- 대면 조사를 통해 조사 대상 학<br>있음을 안내드립니다.   | 생(자녀)의 '인권 <b>?</b><br>조사 참여        | <mark>함해' 의심 사안이 확</mark><br>  동의 여부 | 인될 경우, 이에 대<br>연락처 | 한 후속 조사가<br>주소    | 0 1   |

#### ) 관련 내용

- 중요 숙지 사항 및 자녀 정보를 다시 한번 확인 후 동의 여부 체크, 연락처, 주소 정보 입력 후
   [저장] 버튼 클릭 후 동의 여부 절차 완료
  - 동의 여부에서 [동의 안함] 체크 시 연락처, 주소는 입력하지 않아도 됩니다.

# ≫참고사항

 대면 조사를 통해 조사 대상 학생(자녀)의 '인권 침해' 의심 사안이 확인될 경우, 이에 대한 후속 조사가 이루어질 수 있음을 안내드립니다.

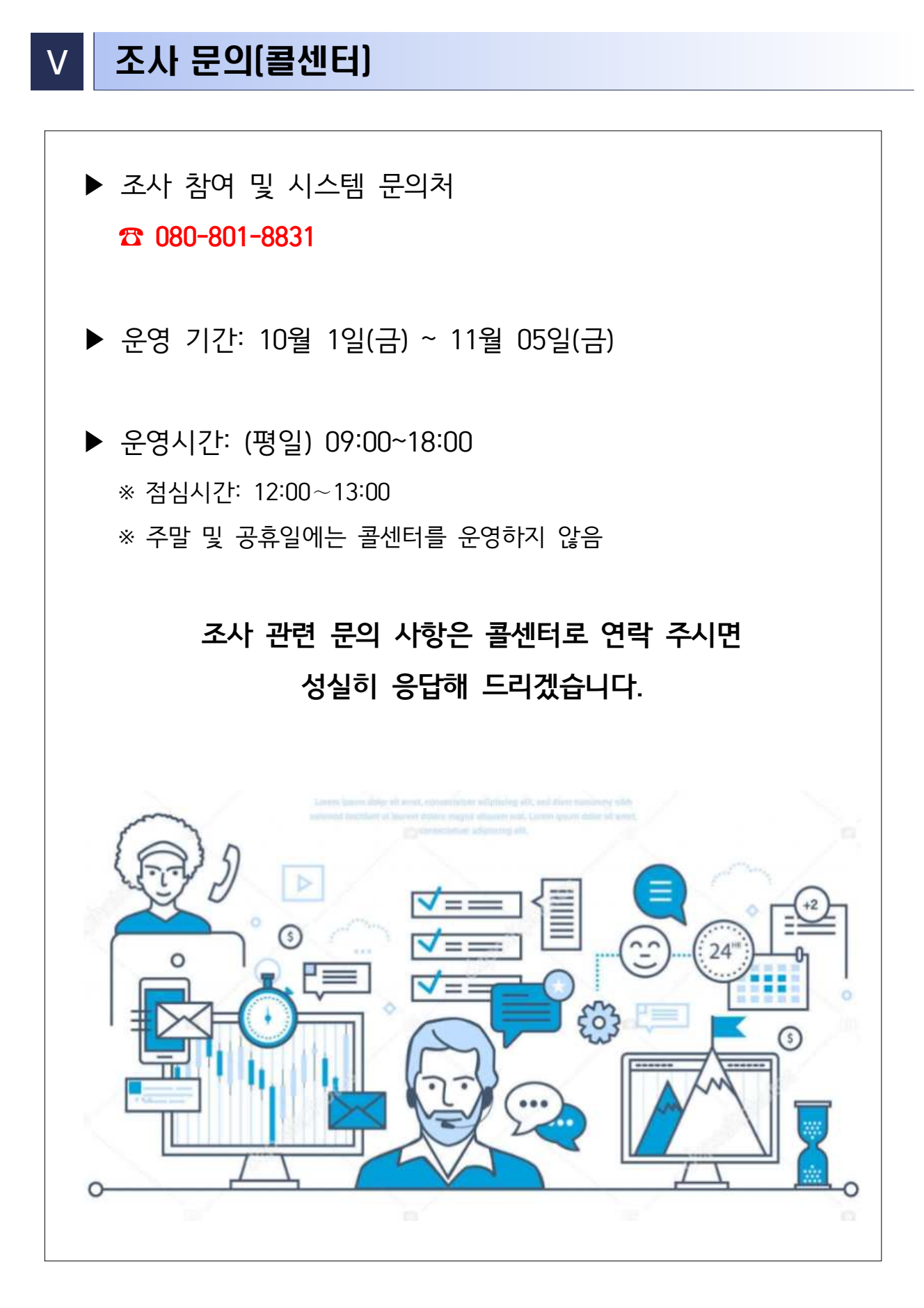